# Using the Panopto App (Android)

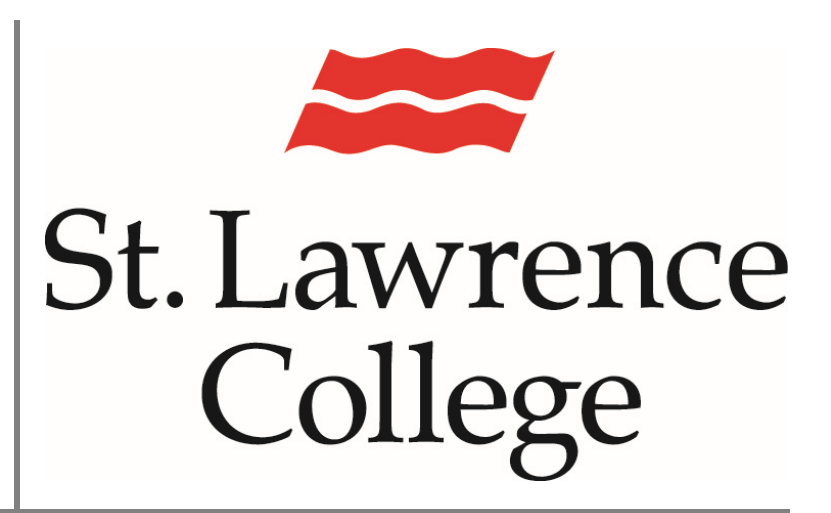

This manual contains pertinent information about how to use the Android application of Panopto

June 2019

### About

Panopto is a video sharing service that is accessible through Blackboard to staff and students. Panopto is available on computers as well as mobile devices, including those running Android 5.0 or above.

### Downloading the App

1. Open the **Google Play App Store** on the device you would like the app installed.

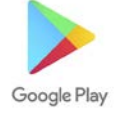

2. Using the search feature, enter **Panopto** and click **install**.

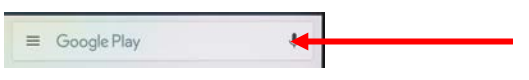

## Using the App for the first time

1. Click on the **Panopto App icon** to open the application.

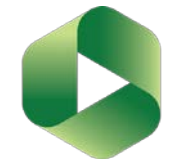

2. In the top right corner of the screen, click Sign in.

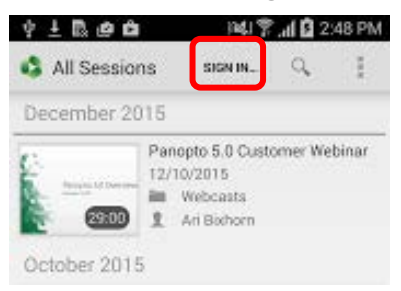

3. When prompted, you will need to enter the following address:

slcme.hosted.panopto.com and click OK at the bottom of the screen.

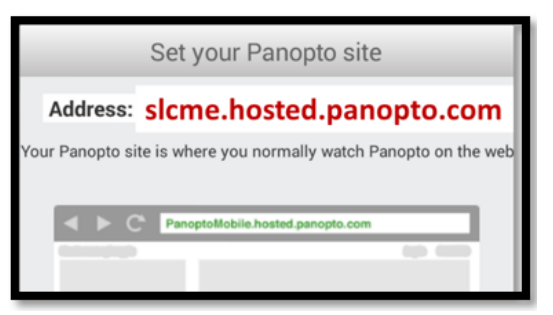

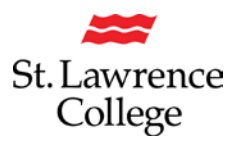

4. A new sign in window will open. Enter your blackboard **username** and **password** and click **sign in**. *Please note: You will not be able to sign in using your student email address.* 

| Sign In Chan                                         | ge Site |
|------------------------------------------------------|---------|
| Signing in to demo.hosted.panopto.com                |         |
| USER LOGIN<br>Username<br>Password<br>Stay signed in |         |
| Sign In Encod your passwood?                         |         |

#### Upload existing videos

1. Once signed in to the Panopto app, tap the upload icon in the toolbar.

| All Sessions                                                                                                    | SIGN OUT 🔍 🖍                                                |
|----------------------------------------------------------------------------------------------------|-------------------------------------------------------------|
|                                                                                                    | Creating a Web Conference Archive in<br>Salesforce          |
| State of a state of a state of a  | June 30, 2015                                               |
| The sequence law as an an an an an and a sequence law as a sequence of the sequence of the seq | Blog Videos                                                 |
| CONTRACTOR OF A CONTRACTOR OF A CONTRACTOR OF  | 1 Brian Blankinship                                         |
|                                                                                                    | Sony SRG Cameras for Lecture Capture<br>and Event Recording |

 Select which folder you would like to your file to be uploaded to and tap Chooses Video or Audio files.

| Panopto                     | S 🔷 🕻 9:28 |
|-----------------------------|------------|
| Technical Meetings          | *          |
| Choose video or audio files |            |
|                             |            |

3. Once you select the video or audio file, the upload process will begin. A progress bar will display. *Please note: videos can take a substantial amount of time to upload from your device. The amount of times depends on the length of the video and your connection. When possible, use a WIFI connection instead of the personal data on your device.* 

| Technical | Meetings                    | • |
|-----------|-----------------------------|---|
|           | Choose video or audio files |   |
| MDA       | VID_20150724_164044         |   |